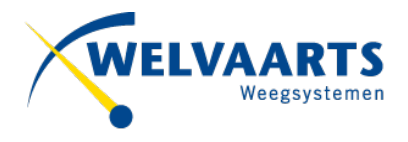

## Quickguide Delta Touch

#### Hardware

De Delta-Touch (Figuur 1.1) is een touchscreen module waar de Welvaarts gebruikersinterface op getoond wordt om te interacteren met de Delta-Touch Controller.

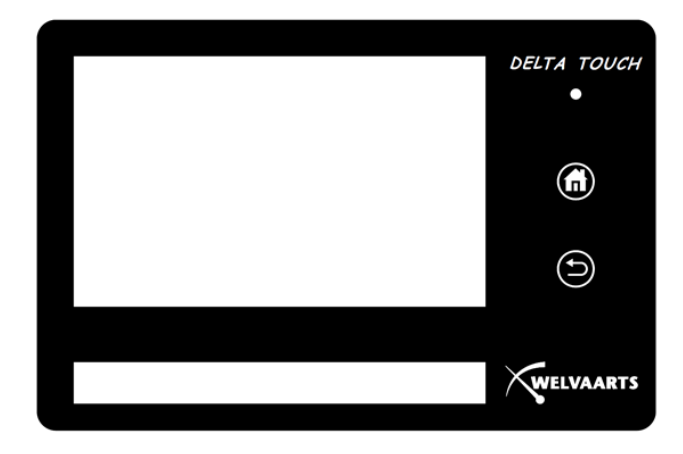

Figuur 1.1: vooraanzicht Delta-Touch

De Delta-Touch module heeft een aantal kenmerken (Figuur 2):

- 1. Aanraakscherm
- 2. Model nummer
- 3. LED status indicatie
- 4. "Home" knop
- 5. "back" knop
- 6. Aan-/uitknop
- 7. USB aansluiting
- 8. RJ-45 aansluiting

#### Melding scherm: Please Wait

Aan-/uitknop Nr.6 (Figuur 2) 6 seconden ingedrukt houden. Wacht 10 seconden en druk op Aan-/uitknop Nr.6 om op te starten.

#### Melding scherm: Autozero

De eerste keer na opstarten van de weegcomputer wordt de last onder het weegblok gemeten en naar 0 kilogram gesteld. Dit gebeurt wanneer er voor de eerste keer naar het weegmenu gegaan wordt, pas dan zal deze melding verdwijnen.

#### Melding Scherm: Disconnected

Er is geen verbinding tussen de Delta Touch en het weegblok. Dit kan komen doordat er geen batterij aanwezig is in de Delta-40 of omdat de batterij leeg is.

#### Melding Scherm: Sleep Mode

Wanneer de weegcomputer een tijd niet gebruikt wordt zal deze automatisch in Sleep mode gaan. Wanneer de weegcomputer weer gebruikt wordt zal deze vanzelf deze modus verlaten.

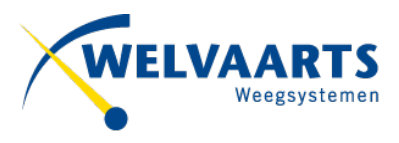

| 1 | DELTA TOUCH | -6 |
|---|-------------|----|
|   | 4           | -7 |
|   | 5           |    |
| 2 | Welvaarts   |    |
|   |             |    |

#### Figuur 1.2: de Delta-Touch met genummerde kenmerken

#### 1: Display (Figuur 1.2)

Het display waarop de gebruikersinterface wordt getoond. Het gehele display is aanraakgevoelig.

#### 2: Type nummer (Figuur 1.2)

Het specifieke type nummer van de Delta-Touch

#### 3: LED status indicatie (Figuur 1.2)

De verschillende kleuren en de betekenis van die kleuren zijn als volgt:

- 1. **GROEN**: Twee mogelijkheden namelijk:
  - A. De Delta-Touch staat uit en er staat spanning op het systeem
  - B. De Delta-Touch staat aan en de Home- of Back knop word aangeraakt
- 2. **WIT**: De Delta-Touch is aan het opstarten (NA de display self-check)
- 3. **BLAUW**: Het Delta-Touch touchscreen wordt aangeraakt
- 4. **UIT**: Twee mogelijkheden:
  - A. De led staat uit als er geen voeding is OF
  - B. De applicatie draait en er wordt geen actie uitgevoerd

#### 4: Home knop (Figuur 1.2)

Bij het aanraken van deze knop zal de gebruikersinterface terug gaan naar het hoofdmenu.

### 5: Back knop (Figuur 1.2)

Bij het aanraken van deze knop ga je 1 stap terug wanneer van toepassing.

Welvaarts weegsystemen

0031 (0)736 - 927927

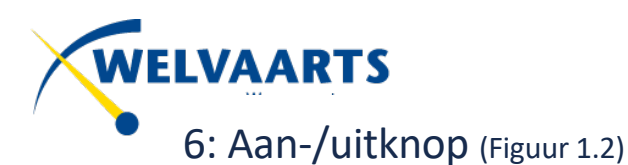

# Wanneer het systeem is uitgeschakeld dan kan met 1 x op de aan-/uitknop drukken het systeem aangezet worden. Wanneer het systeem afgesloten moet worden is 1 x drukken op de aan-/uitknop voldoen om het weegsysteem af te sluiten. Om het weegsysteem geforceerd af te sluiten, houd je de aan-/uitknop gedurende 6 seconden ingedrukt.

7: USB aansluiting (Figuur 1.2)

#### 8: RJ-45 aansluiting (Figuur 1.2)

De RJ-45 aansluiting wordt gebruikt voor de voeding van de Delta-Touch en om te communiceren met de Delta-Touch controller. Beeldschermen van weegsystemen kunnen en mogen **niet** onderling uitgewisseld worden.